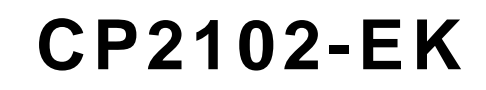

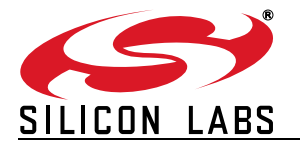

# **CP2102 EVALUATION KIT USER'S GUIDE**

## 1. Kit Contents

The CP2102 Evaluation Kit contains the following items:

- CP2102 Evaluation Board
- RS232 Serial Cable
- USB Cable
- DVD
- Quick Start Guide

# 2. Relevant Documentation

Application notes can be found on the Interface Application Notes page for all fixed-function devices: www.silabs.com/interface-appnotes.

- AN721: CP210x/CP211x Device Customization Guide Customize the VID, PID, serial number, and other parameters stored in the CP2102 EPROM.
- AN197: Serial Communications Guide for CP210x Programming guide for using the Virtual COM Port (VCP) drivers.
- AN169: USBXpress Programmer's Guide Programming guide for using the USBXpress drivers.
- AN220: C8051F32x and CP210x USB Driver Customization VCP or USBXpress driver customization tool.
- AN571: CP210x Virtual COM Port Interface USB interface details for CP210x devices.

# 3. Software Setup

The Software Development Kit (SDK) for the CP2102 kit is included on the kit DVD. The latest version of this installer can also be downloaded from the www.silabs.com/interface-software website. This package includes:

- Device Customization Utility (AN721)
- **Documentation** data sheet, application notes, user's guide, quick start guide, etc.
- CP210x Virtual COM Port (VCP) Drivers
- Software Driver Customization Utility (AN220) and programming examples

The Windows installer should launch automatically after inserting the DVD. For Mac and Linux, browse to the appropriate directory on the DVD to install the software package. Follow the instructions to install the SDK and drivers to the system.

## 3.1. USBXpress Driver Development Kit

The Silicon Laboratories USBXpress® Development Kit provides a complete host software solution for interfacing to CP210x devices. No USB protocol or host device driver expertise is required. Instead, a simple, high-level Application Program Interface (API) for the host software is used to provide complete USB connectivity. The USBXpress Development Kit includes Windows device drivers, Windows device driver installer, host interface function library (host API) provided in the form of a Windows Dynamic Link Library (DLL). See Application Note AN169, "USBXpress Programmer's Guide" for detailed information on using the USBXpress drivers.

The USBXpress drivers are available here: www.silabs.com/usbxpress.

Click the USBXpress Development Kit link in the Download for Windows 2000/XP/Server 2003/Vista/Win7 section to download the USBXpress drivers. Run the installer and follow the steps to install the software to the desired location. The default installation directory is *C*:\SiLabs\MCU\USBXpress\_SDK.

Further installation instructions for the WinCE drivers can be found in the *ReadMe.txt* file contained inside the driver package.

# 4. CP2102 Hardware Interface

The evaluation board is connected to a PC as shown in Figure 1.

- 1. Connect one end of the USB cable to a USB Port on the PC.
- 2. Connect the other end of the USB cable to the USB connector on the CP2102 evaluation board.
- 3. Connect one end of the RS232 serial cable to the DB-9 connector on the CP2102 evaluation board.
- 4. Connect the other end of the RS232 serial cable to the target serial device.

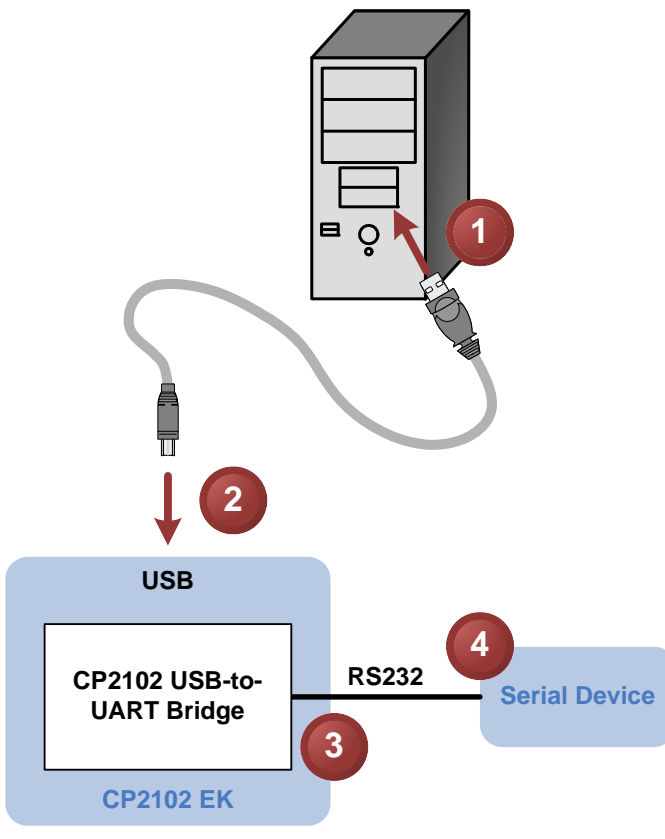

Figure 1. Hardware Setup

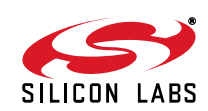

# 5. CP2102 Software Interface

If the Virtual COM Port drivers are used, the CP2102 will appear as a COM port in the Device Manager, as shown in Figure 2. The CP2102 will always use the lowest available COM port for operation. For instance, if COM ports 1 and 2 are in use by other peripherals and applications, the CP2102 will use COM 3.

The CP2102 functions identically to a COM port from the reference point of both the host application and the serial device, and it can support serial device control requests defined in the Microsoft Win32<sup>®</sup> Communications API. Examples for how to communicate with the device as a serial COM port are included in AN197 on the www.silabs.com/interface-appnotes page or in the SDK.

If the USBXpress drivers are used, the CP2102 will appear as a USB USBXpress device as shown in Figure 2. Examples for how to communicate with the device using the USBXpress interface are included in AN169 on the www.silabs.com/interface-appnotes page.

| File       Action       View       Help         Image: Second second sec | tion View Help                                                                                                    |
|----------------------------------------------------------------------------------------------------|----------------------------------------------------------------------------------------------------|
| PC0008643 PC0008643 Disk drives Disk drives DyD/CD-ROM drives DVD/CD-ROM drives DVD/CD-ROM drives DVD/CD-ROM drives Wite and other pointing devices Monitors Motions Ports (COM & LPT) Ports (COM & LPT) Ports (COM & LPT) Processors Sound, video and game controllers Sound, video and game controllers                                                                                                    | Image: Constraint of the second second se |
| PC0008643 Disk drives Disk drives Disk drives DVD/CD-ROM drives DVD/CD-ROM drives Human Interface Devices Human Interface Devices Human Interface Devices Wice and other pointing devices Mice and other pointing devices Monitors Network adapters Ports (COM & LPT) Communications Port (COM1) ECD Dripter Dort (LDT1) FCD Dripter Dort (LDT1) FCD Dripter Dort (LDT1) Processors Sound, video and game controllers                                                                                                    | Network adapters Ports (COM & LPT) Processors                                                                                                    |
| P 1 m System devices P 1 m Vniversal Serial Bus controllers                                                                                                    | Sound, video and game controllers System devices Universal Serial Bus controllers Generic USB Hub Intel(R) ICH10 Family USB Enhanced Host Controller - 3A6A Intel(R) ICH10 Family USB Enhanced Host Controller - 3A64 Intel(R) ICH10 Family USB Universal Host Controller - 3A65 Intel(R) ICH10 Family USB Universal Host Controller - 3A66 Intel(R) ICH10 Family USB Universal Host Controller - 3A66 Intel(R) ICH10 Family USB Universal Host Controller - 3A66 Intel(R) ICH10 Family USB Universal Host Controller - 3A67 Intel(R) ICH10 Family USB Universal Host Controller - 3A67 Intel(R) ICH10 Family USB Universal Host Controller - 3A68 Intel(R) ICH10 Family USB Universal Host Controller - 3A69 USB Composite Device USB Root Hub USB Root Hub USB Root Hub USB Root Hub USB Root Hub USB Root Hub USB Root Hub                                                                                                    |
|                                                                                                    | USBXpress Device                                                                                                    |

Figure 2. CP2102 in Device Manager

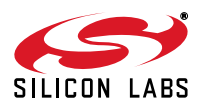

# 6. Target Board

The CP2102 Evaluation Kit includes an evaluation board with a CP2102 device pre-installed for evaluation and preliminary software development. Numerous input/output (I/O) connections are provided to facilitate prototyping using the evaluation board. Refer to Figure 3 for the locations of the various I/O connectors.

- J1 DB9 connector for RS232 interface
- J2 UART signal access connector
- J3 USB connector for USB interface
- J4 Not used
- D1 SUSPEND indicator LED

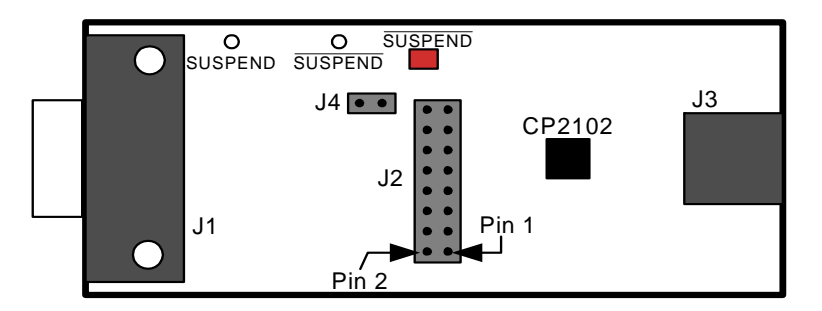

## Figure 3. CP2102 Evaluation Board

## 6.1. Universal Serial Bus (USB) Interface (J3)

A Universal Serial Bus (USB) connector (J3) is provided to facilitate connections to the USB interface on the CP2102. See Table 1 for the USB pin definitions.

| Pin # | Description  |  |
|-------|--------------|--|
| 1     | VBUS         |  |
| 2     | D-           |  |
| 3     | D+           |  |
| 4     | GND (Ground) |  |

## **Table 1. USB Connector Pin Descriptions**

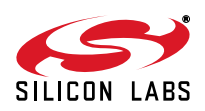

## 6.2. UART Signals (J1, J2)

A RS232 transceiver circuit and DB-9 connector (J1) are provided on the evaluation board to connect the CP2102 virtual serial port to external serial devices. See Table 2 for the RS232 J1 pin descriptions. The J2 connector is provided to facilitate direct access to the CP2102's UART signals. Shorting blocks on J2 are required to connect the UART signals to J1. See Table 3 for J2 pin descriptions.

| Pin | Signal | CP2102 Direction | Description         |
|-----|--------|------------------|---------------------|
| 1   | DCD    | Input            | Data Carrier Detect |
| 2   | RXD    | Input            | Receive Data        |
| 3   | TXD    | Output           | Transmit Data       |
| 4   | DTR    | Output           | Data Terminal Ready |
| 5   | GND    |                  | Ground              |
| 6   | DSR    | Input            | Data Set Ready      |
| 7   | RTS    | Output           | Request to Send     |
| 8   | CTS    | Input            | Clear to Send       |
| 9   | RI     | Input            | Ring Indicator      |

Table 2. RS232 Pin Descriptions

## Table 3. J2 Pin Descriptions

| Pins  | Signal | CP2102 Direction | Description         |
|-------|--------|------------------|---------------------|
| 1-2   | TXD    | Output           | Transmit Data       |
| 3-4   | RXD    | Input            | Receive Data        |
| 5-6   | DTR    | Output           | Data Terminal Ready |
| 7-8   | RI     | Input            | Ring Indicator      |
| 8-10  | DCD    |                  | Data Carrier Detect |
| 11-12 | DSR    | Input            | Data Set Ready      |
| 13-14 | CTS    | Input            | Clear to Send       |
| 15-16 | RTS    | Output           | Request to Send     |

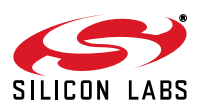

# CP2102-EK

# 7. Schematic

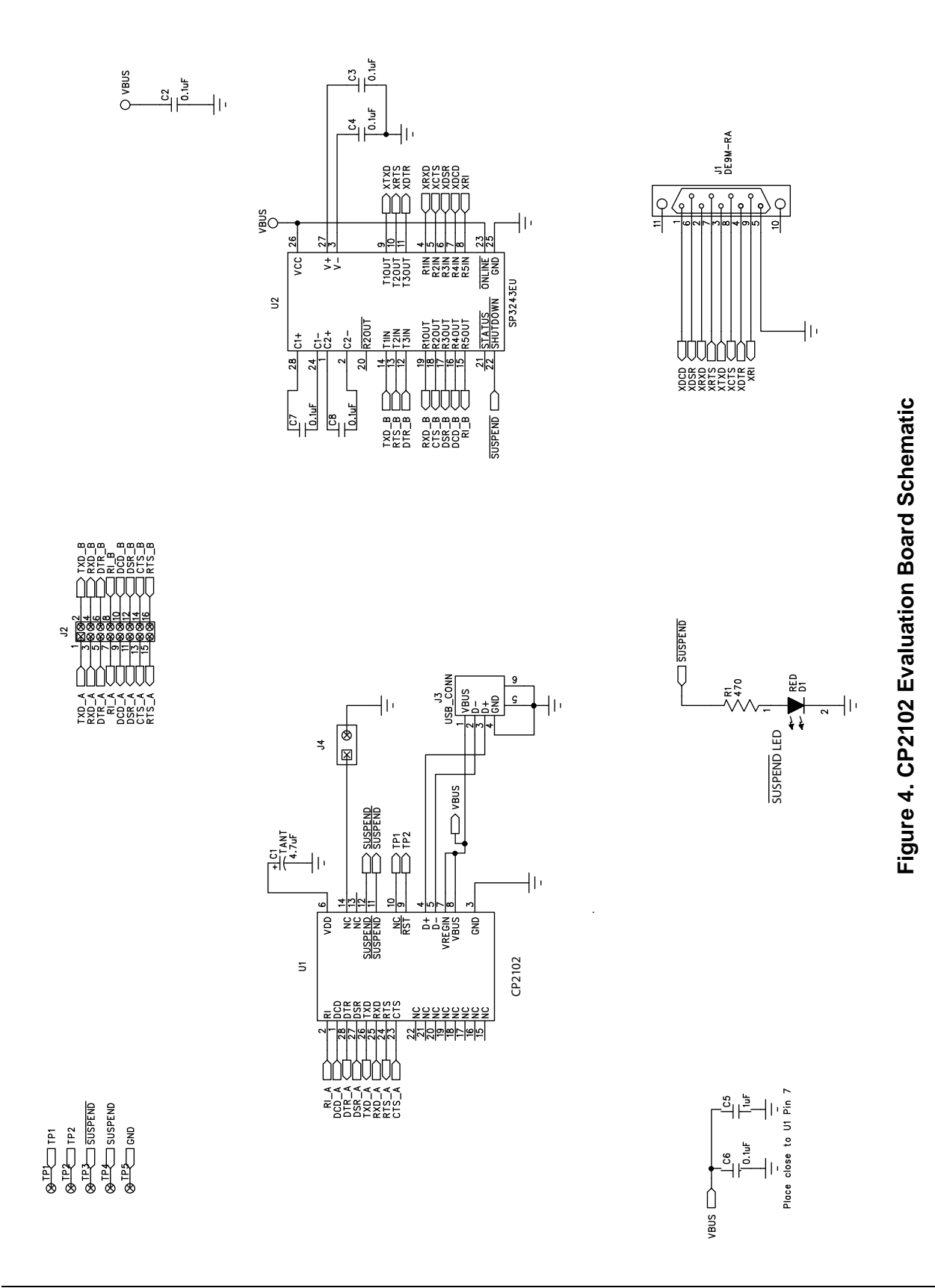

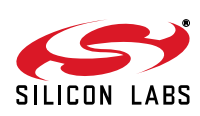

# **DOCUMENT CHANGE LIST**

## **Revision 0.1 to Revision 0.2**

- Updated Figure 3 on page 4:
  - Pin 1 and Pin 2 labels have been corrected

## **Revision 0.2 to Revision 0.3**

- Updated CD-ROM contents in Section "1. Kit Contents" to correspond with versions 4.0 and later of the CP210x Drivers and Product Information CD-ROM.
- Updated Section "3. Software Setup" to include installation instructions for software included on versions 4.0 and later of the CP210x Drivers and Product Information CD-ROM.
- Added installation instructions for USBXpress Driver Development Kit in Section "3. Software Setup".
- Added screenshots in Section "5. CP2102 Software Interface", for the Device Manager window after correct installation of driver software.

## **Revision 0.3 to Revision 0.4**

■ Updated "3. Software Setup" on page 1.

## **Revision 0.4 to Revision 0.5**

- Updated "1. Kit Contents" to change CD-ROM to DVD.
- Added "2. Relevant Documentation".
- Updated "3. Software Setup" to point to the drivers on the website.
- Updated Figure 1 and Figure 2.

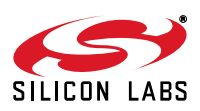

Silicon Labs

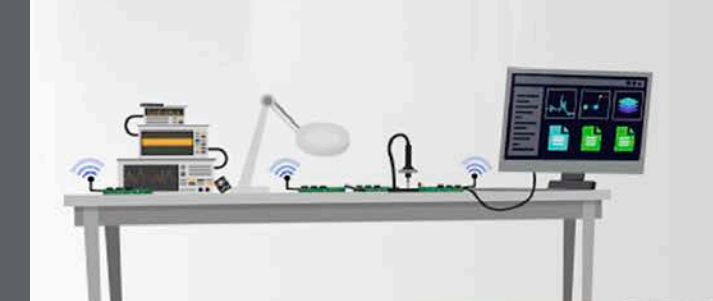

Simplicity Studio<sup>4</sup>

#### **Simplicity Studio**

One-click access to MCU and wireless tools, documentation, software, source code libraries & more. Available for Windows, Mac and Linux!

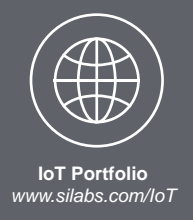

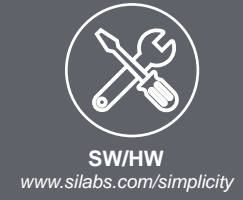

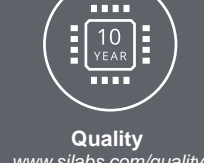

www.silabs.com/quality

Support and Community community.silabs.com

#### Disclaimer

Silicon Labs intends to provide customers with the latest, accurate, and in-depth documentation of all peripherals and modules available for system and software implementers using or intending to use the Silicon Labs products. Characterization data, available modules and peripherals, memory sizes and memory addresses refer to each specific device, and "Typical" parameters provided can and do vary in different applications. Application examples described herein are for illustrative purposes only. Silicon Labs reserves the right to make changes without further notice and limitation to product information, specifications, and descriptions herein, and does not give warranties as to the accuracy or completeness of the included information. Silicon Labs shall have no liability for the consequences of use of the information supplied herein. This document does not imply or express copyright licenses granted hereunder to design or fabricate any integrated circuits. The products are not designed or authorized to be used within any Life Support System without the specific written consent of Silicon Labs. A "Life Support System" is any product or system intended to support or sustain life and/or health, which, if it fails, can be reasonably expected to result in significant personal injury or death. Silicon Labs products are not designed or authorized for military applications. Silicon Labs products shall under no circumstances be used in weapons of mass destruction including (but not limited to) nuclear, biological or chemical weapons, or missiles capable of delivering such weapons.

#### **Trademark Information**

Silicon Laboratories Inc.®, Silicon Laboratories®, Silicon Labs®, SiLabs® and the Silicon Labs logo®, Bluegiga®, Bluegiga Logo®, Clockbuilder®, CMEMS®, DSPLL®, EFM®, EFM32®, EFR, Ember®, Energy Micro, Energy Micro logo and combinations thereof, "the world's most energy friendly microcontrollers", Ember®, EZLink®, EZRadio®, EZRadioPRO®, Gecko®, ISOmodem®, Precision32®, ProSLIC®, Simplicity Studio®, SiPHY®, Telegesis, the Telegesis Logo®, USBXpress® and others are trademarks or registered trademarks of Silicon Labs. ARM, CORTEX, Cortex-M3 and THUMB are trademarks or registered trademarks of ARM Holdings. Keil is a registered trademark of ARM Limited. All other products or brand names mentioned herein are trademarks of their respective holders.

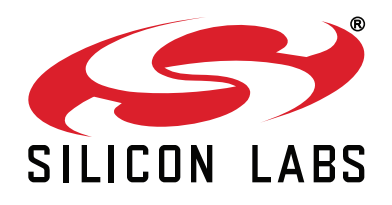

Silicon Laboratories Inc. 400 West Cesar Chavez Austin, TX 78701 USA

## http://www.silabs.com

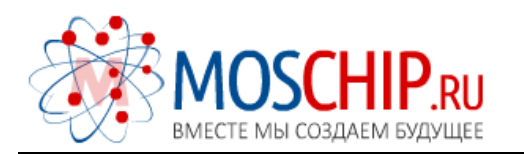

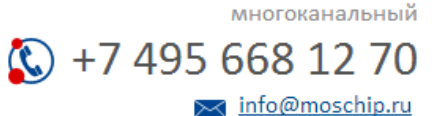

Общество с ограниченной ответственностью «МосЧип» ИНН 7719860671 / КПП 771901001 Адрес: 105318, г.Москва, ул.Щербаковская д.З, офис 1107

## Данный компонент на территории Российской Федерации

Вы можете приобрести в компании MosChip.

Для оперативного оформления запроса Вам необходимо перейти по данной ссылке:

## http://moschip.ru/get-element

Вы можете разместить у нас заказ для любого Вашего проекта, будь то серийное производство или разработка единичного прибора.

В нашем ассортименте представлены ведущие мировые производители активных и пассивных электронных компонентов.

Нашей специализацией является поставка электронной компонентной базы двойного назначения, продукции таких производителей как XILINX, Intel (ex.ALTERA), Vicor, Microchip, Texas Instruments, Analog Devices, Mini-Circuits, Amphenol, Glenair.

Сотрудничество с глобальными дистрибьюторами электронных компонентов, предоставляет возможность заказывать и получать с международных складов практически любой перечень компонентов в оптимальные для Вас сроки.

На всех этапах разработки и производства наши партнеры могут получить квалифицированную поддержку опытных инженеров.

Система менеджмента качества компании отвечает требованиям в соответствии с ГОСТ Р ИСО 9001, ГОСТ РВ 0015-002 и ЭС РД 009

## Офис по работе с юридическими лицами:

105318, г.Москва, ул.Щербаковская д.З, офис 1107, 1118, ДЦ «Щербаковский»

Телефон: +7 495 668-12-70 (многоканальный)

Факс: +7 495 668-12-70 (доб.304)

E-mail: info@moschip.ru

Skype отдела продаж: moschip.ru moschip.ru\_4

moschip.ru\_6 moschip.ru\_9